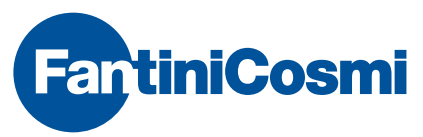

FANTINI COSMI S.p.A. Via dell'Osio, 6 20090 Caleppio di Settala, Milano - ITALY Tel. +39 02 956821 | Fax +39 02 95307006 | info@fantinicosmi.it EXPORT DEPARTMENT Ph +39 02 95682229 | export@fantinicosmi.it

www.fantinicosmi.com

# **EV60** FIXED POINT DIGITAL TEMPERATURE CONTROL UNIT FOR SANITARY WATER

# USE

The EV60 control unit is suitable to be used on all types of centralised sanitary water regulation plants. This unit is mainly used for regulating the temperature of sanitary water, however it may also be used for regulating generic temperatures of rooms, greenhouses, swimming-pools, etc...

The EV60 is provided with a special program for thermal sterilization of the system to prevent the risk of Legionellosis (legionnaires' disease).

#### OPERATION

The EV60 control unit constantly compares the current

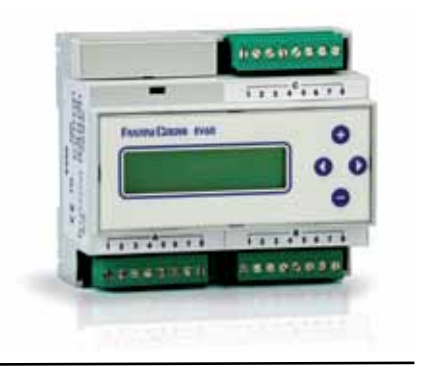

read temperature with the temperature set (which depends on the current programming) and, based on the proportional band and the integral time, it then determines the position of the regulating mixing valve or controls the two-stages of the output relays.

The control unit output is expressed in percentage, where 0% indicates that the valve shall move to the fully closed position (or stage 1-2 off), and 100% indicates that the valve shall move to the fully open position (or stage 1-2 on).

# TO SELECT THE REQUIRED LANGUAGE

During installation the user can select the language

required to display the Menu information. With the control unit off, keep the key + (see figure on page 5) pressed and then switch the control unit on. When the icon "CHOOSE LANGUAGE" is displayed release the key + and scroll the available languages using the keys + and -. Find the required language and then press key > to select it. Menu info will be then displayed in the chosen language.

#### CHOOSE LANGUAGE: OUTIRUITSRELAYS

The three output relays have the following functions:

- Circulation pump command
- Valve opening command or stage 1 command
- Valve closing command or stage 2 command

#### **CIRCULATION PUMP**

(If present) The circulation pump is activated to circulate water in the heating plant and it is turned off automatically when the control unit has no output. Pump switch-off time may be delayed by the user as required (enter "----" or "0" if no delay is required).

#### MIXING VALVE COMMAND

The mixing valve is commanded to open/close by the two relays to allow the set temperature to reach the value calculated by the control unit.

#### 2-STAGE COMMAND

Instead of the mixing valve it is possible to turn on/off the burner or another one- or two-stage connected device (see the diagram on the right).

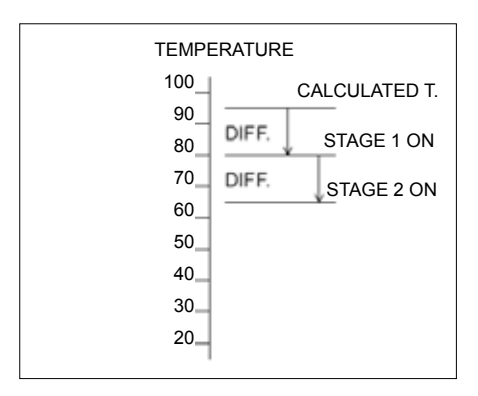

#### PROGRAMMING SCHEDULE

The EV60 control unit enables to set a weekly programming schedule with three ON and three OFF time bands for each day of the week.

#### THERMAL STERILIZATION

The EV60 control unit features a special sterilization function to prevent the risk of Legionellosis (infectious disease also known as legionnaires' disease).

This function enables to program the sterilization temperature (which must obviously be higher than the normal water temperature), the day, the cycle length and also the starting and ending times.

You are recommended to program sterilization at night when there is less use of hot water, thereby preventing the risk of burns due to high water temperature.

N.B.: If deciding to use this program it is compulsory to adopt suitable heat protections for the involved water delivering devices in order to stop water delivery over a set temperature or to mix automatically the water of the different delivering devices in order to protect users from scalds. Water temperature over 50 °C can cause burns in a few seconds.

#### **OPERATION PROGRAMS**

The EV60 controller works with different programmes selectable by the user:

#### - Valve Opens or Stage 1-2 ON

The circulation pump is started and the mixing valve is opened manually or both stages are turned on.

# - Valve Closes or Stage 1-2 OFF

The circulation pump is shut down and the mixing valve is closed manually or both stages are turned off.

#### - Always day

The DAYTIME temperature set for calculating the required temperature is used.

# - Always night

The NIGHTTIME temperature set for calculating the required temperature is used.

#### Automatic

The required temperature to be used is selected according to the program set. When the controller is in a "temporary" period (see "Temporary Program" below), the automatic programming is excluded.

# **Temporary Program**

Temporary programs prevail on the automatic program. Four temporary programs are available and

3

a required temperature value, a starting date, and a stop date is associated with each one.

Should the two dates coincide, only one day of the temporary program will be considered.

During temporary periods the automatic program is cancelled and the temperature is regulated according to this programming.

To exclude a temporary program set the required temperature at "-----" (excluded).

#### **OPERATING MODES**

Operating modes are selected automatically by the control unit according to the program selected and they determine: pump operation, system condition and the required temperature. Operating modes are indicated with:

#### It indicates that no mode is selected and it is displayed when setting "valve opens" and "valve closes" or stage 1-2 ON or stage 1-2 OFF.

# - DAYTIME

It is displayed when setting the program ALWAYS DAYTIME or when the program selected is AUTO-MATIC and the operating period is within the ON-OFF time band.

The control unit steps in to maintain the temperature set in "DAYTIME" mode.

#### - NIGHTTIME

It is displayed when setting the program ALWAYS NIGHTTIME or when the program selected is AUTO-MATIC and the operating period is within the OFF-ON time band.

The control unit steps in to maintain the temperature set in " NIGHTTIME " mode.

# - OFF

It is displayed when setting the temperature at "----" to turn the control unit off. The required ambient temperature is not indicated and the pump is OFF.

#### - TEMPORARY

It indicates that the current date is within a temporary program, the required temperature is the one set for the same period.

# DETAILS OF PRODUCTION

Housing DIN 6 modules, plaques terminal extractable for a replacement easy.

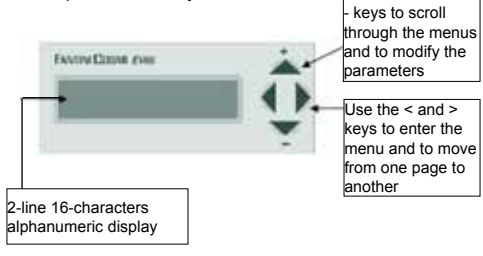

# EXAMPLE OF SANITARY WATER TEMPERATURE REGULATION PLANT

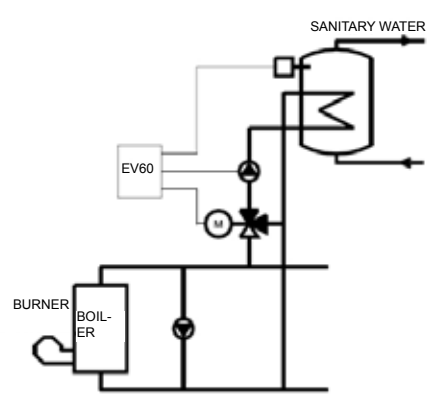

#### INSTALLATION

#### INSTALLING THE CONTROL UNIT

Mount the device onto the DIN rail inside a panel in order to provide suitable protection.

Removable terminal boards facilitate wiring and replacement.

#### INSTALLING THE PROBE

Install the temperature measuring probe (EC15 or EC16) onto the water pipe downstream the mixing valve. Probe EC15 shall be installed onto the water pipe or inside the tank with the clamp provided for the purpose and with heat conducting paste interposed in order to guarantee correct heat conduction. For the same reason the immersion probe EC16 shall be fitted into the sheath filled with mineral oil or silicone. Connecting leads to the control unit must have a section of at least 1 mm2 and a length of 1000 metres.

NB: The control unit also works with probes: EC82 (contact probe) and EC83 (immersion probe).

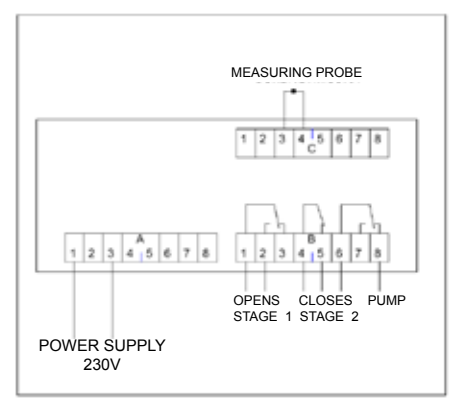

#### WIRING DIAGRAM

#### SETTINGS AND ADJUSTMENTS

# FACTORY SETTINGS

The EV60 leaves the factory with all parameters set for standard operation. Should it be necessary to reset factory parameters (default data), turn off the power supply, then turn it on again while pressing the key on the front panel. All data entered will be lost, whereas factory parameters will be reset.

# SETTINGS AND ADJUSTMENTS

Use keys "+" and "-" to select the menu item Use key ">" to open the required menu Use keys "+" and "-" to change values A 2-line, 16-character alphanumeric display and MENU screen display facilitate data reading.

# **CONFIGURATION MENU**

#### MAIN MENU

The main menu contains the list of submenus representing the table of contents relevant to system configuration.

Use keys "+" and "-" to select the required menu.

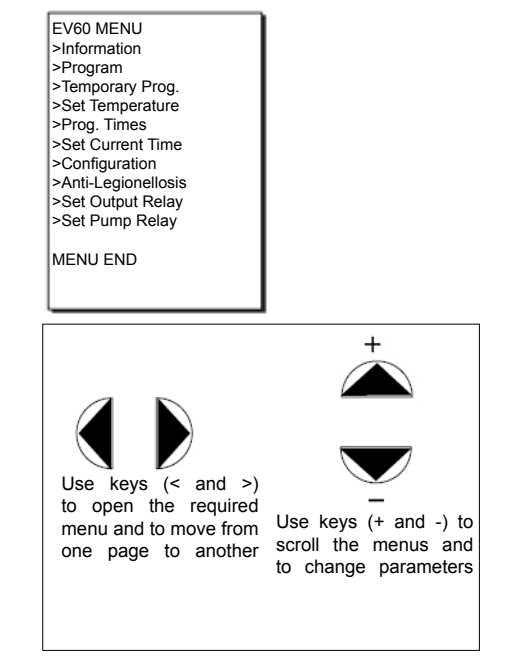

#### INFORMATION SUBMENU

This menu displays information about the unit. Scroll through the pages to display the time, current temperatures, current mode, relay position, parameters set, etc.

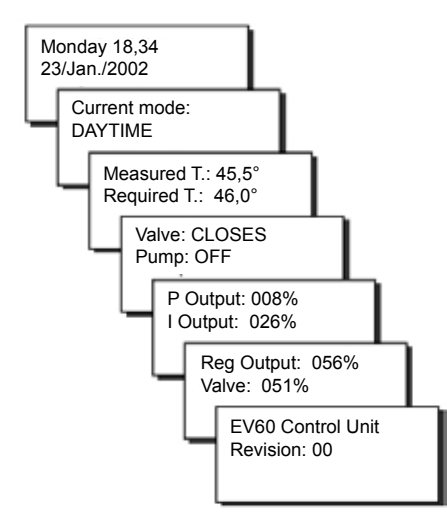

# PROGRAM SUBMENU

Use this submenu to select the required program:

- VALVEOPENS
- VALVECLOSES
- ALWAYSDAY
- ALWAYSNIGHT
- AUTOMATIC

8

| Program:  |  |
|-----------|--|
| AUTOMATIC |  |

# TEMPORARY PROG. SUBMENU

Use this submenu to set 5 temporary programs to override the automatic program.

N.B. to exclude a program just enter the dashes "----" instead of the temperature value.

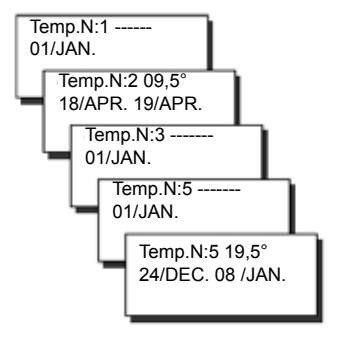

#### SET TEMPERATURE SUBMENU

Use this submenu to set the required daytime and nighttime temperature.

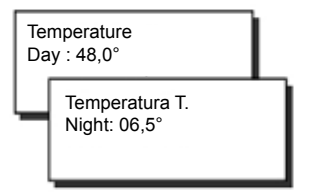

# **PROGRAMMING TIMES SUBMENU**

Use this submenu to set the required switch-on and switch-off times for each day of the week.

Enter the dashes "-----" for times not required. Use the "Copy" function to copy a programming to the next day.

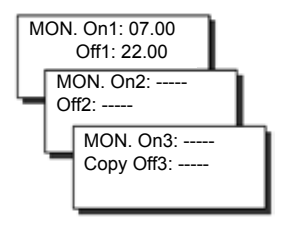

# SET CURRENT TIME SUBMENU

The control unit automatically calculates the daylightsaving time.

The control unit works out the period of daylightsaving time at the start of each year, but it may be changed at any time.

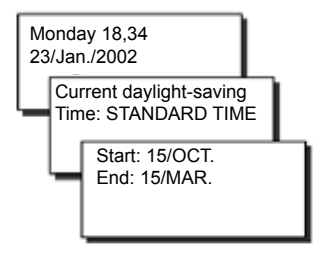

# CONFIGURATION SUBMENU

Set the shortest proportional band as possible to prevent the system from swinging.

Set the integral time according to system reply N.B. to clear the integral action enter the dashes "\_\_\_\_\_"

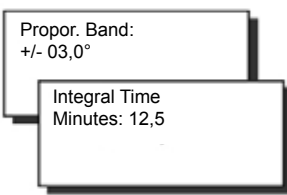

# ANTI-LEGIONELLOSIS SUBMENU

(STERILIZATION) Select "ENABLED" to enable the sterilization function.

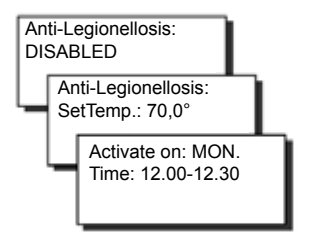

## SET OUTPUT RELAY SUBMENU

Set "VALVE" or "2-STAGE" according to the device to control.

To control a valve set the motor opening time.

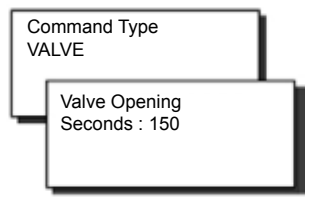

# SET PUMP RELAY SUBMENU

Use this submenu to set the minutes of delay before switching off the pump.

Select "-----" to switch off the pump instantly.

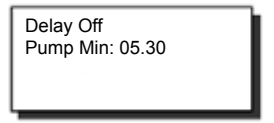

# TECHNICAL DATA

| Power supply                                                      | 230V 50Hz                                                |  |
|-------------------------------------------------------------------|----------------------------------------------------------|--|
| Consumption                                                       | 5 VA                                                     |  |
| Contact rating                                                    | 8(5)A 250Vac<br>(Ohmic charge)<br>Voltage free contacts  |  |
| Ambient<br>temperature                                            | T45                                                      |  |
| Removable terminal boards                                         | for friendly wiring                                      |  |
| Direct command                                                    | of one mixing valve<br>or 2 stages                       |  |
| Direct command                                                    | of one circulation pump                                  |  |
| Measuring probe                                                   | NTC tipo EC15 o EC16<br>(Compatible with EC82 e<br>EC83) |  |
| Compliance with                                                   | EN 60730-1                                               |  |
| Protecion degree                                                  | IP40 (rear panel mounting)                               |  |
| Pollution degree                                                  | 2                                                        |  |
| Impulse voltage                                                   | 4000V                                                    |  |
| Software                                                          | Class A                                                  |  |
| ErP classification: ErP Class V; 3% (EU Reg. 811/2013 - 813/2013) |                                                          |  |

# Dimensions

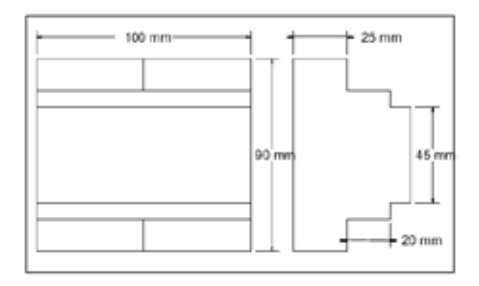

# EĦE ⊂€

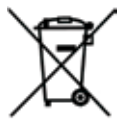

#### DISPOSAL OF PRODUCTS

The crossed out wheeled dust bin symbol indicates that products must be collected and disposed of separately from household waste. Integrated batteries and accumulators can be disposed of with the product. They will be separated at the recycling centres. The black bar indicates that the product was placed on the market after August 13, 2005. By participating in separate collection of products and batteries, you will help to assure the proper disposal of products and batteries and thus help to prevent potential negative consequences for the environment and human health. For more detailed information about the collection and recycling programmes available in your country, please contact your local city office or the shop where you purchased the product.